## 1. Оплата членских взносов с мобильного телефона

| В поле поиска<br>организации ввести<br>«TCH Ветеран» или<br>ИНН «5028015736                                                                                                    | Из предложенного<br>списка выбрать услугу<br>«Членские взносы»  | Указать номер участка<br>в формате «NNN» и<br>выбрать карту с<br>которой будет оплата,<br>нажать «Продолжить»                                                                                                    | Проверить ФИО<br>собственника или<br>пользователя участка,<br>нажать «Продолжить» | Проверить сумму<br>начислений, при<br>необходимости<br>изменить сумму,<br>нажать «Продолжить»                                                                                                    | Проверить реквизиты,<br>правильность<br>заполнения всех полей,<br>нажать «Подтвердить»                                                                                                    |
|----------------------------------------------------------------------------------------------------|-----------------------------------------------------------------|----------------------------------------------------------------------------------------------------|-----------------------------------------------------------------------------------|----------------------------------------------------------------------------------------------------|----------------------------------------------------------------------------------------------------|
| Сонусы<br>Соказать<br>Соказать<br>Соказа<br>Соказать<br>Соказать<br>Соказать<br>Соказать<br>Соказать | ССН Ветеран         2/// С. С. С. С. С. С. С. С. С. С. С. С. С. | Манис       1418/з € 00 % сторование       15.03            ←        ТСН Ветеран        15.03                  Отсканировать QR или штрихкод        15.03                Можер участка               Опсканировать QR или штрихкод                   Можер участка               Оп                 Опсканировать QR или штрихкод                 Опсканировать QR или символов).               Опсканировать QR или штрихкод               Иза                 Опсканировать QR или штрихкод               Опсканировать QR или штрихкод                   Опсканировать QR или штрихкод               Опсканировать QR или штрихкод               По по по по по по по по по по по по по по | ШКАТО О О О О О О О О О О О О О О О О О О                                         | Маллание         1Кла ОС С. и. и. 167% шил 1634           С         ТСН Ветеран           Номер участка         001           ФИО         ИВАНОВ А.А.           Назначение плятежа         ЧЛЕНСКИЙ ВЗНОС           Сумма плятежа         21 350           21 350         Р           Списать со счета         Ука           Visa Digital + 2639         Ука | Сажла Ю. 100 € № 2015 № 2015 № 2000 № 2000 № 2000 № 2000 № 2000 № 2000 № 2000 № 2000 № 2000 № 2000 № 2000 № 2000 № 2000 № 2000 № 2000 № 2000 № 200000000 |
| Главная Платежи Диалоги История Каталог                                                                                                    | 4 O D                                                           | продолжить                                                                                                    | продолжить                                                                        | продолжить                                                                                                    | синсать се очета<br>подтвердить<br>Ф О П                                                                                                    |

## 2. Оплата Целевых взносов с мобильного телефона

| В поле поиска<br>организации ввести<br>«ТСН Ветеран» или<br>ИНН «5028015736                            | Из предложенного<br>списка выбрать<br>услугу «Целевые<br>взносы»                              | Указать номер<br>участка в формате<br>«NNN» и выбрать<br>карту с которой будет<br>оплата                  | Заполнить ФИО<br>собственника или<br>пользователя и<br>назначение платежа.                                                                              | Указать сумму<br>платежа, нажать<br>«Продолжить»                                              | Проверить<br>реквизиты,<br>правильность<br>заполнения всех<br>полей, нажать<br>«Подтвердить»   |
|----------------------------------------------------------------------------------------------------|-----------------------------------------------------------------------------------------------|----------------------------------------------------------------------------------------------------|----------------------------------------------------------------------------------------------------|-----------------------------------------------------------------------------------------------|------------------------------------------------------------------------------------------------|
| Извей О О О О О О О О О О О О О О О О О О О                                                            | <sup>интя вил</sup> 한 순 한 Ф ▲ 2,8К/а (Д\ 영 옷 , иі и 170%, Щ 2,20,36<br>← <u>ТСН Ветеран Х</u> | Misten & Ø ♥ 998/s (D(15) ♥, all al 57% ■0 15:04<br>← TCH BETEPAH                                         | With RP ロ ジ & ● ●         238/s ① じ ② ② 』 <57 ▲ ■ > 15:05           ←         TCH BETEPAH           Howen Wattrea                                       | Mining ログ ● ● ♥ 238/s ● ① ③ 完 d) 37/s ■ 〕 15:05<br>← TCH BETEPAH<br>Howen validities          | извыла с с с с 238/а 0 Ю 영 중 ал ⊿ 1575 ■ 15.05<br>← Подтверждение платежа                      |
| Сего<br>Спасибо<br>Показать<br>Соказать                                                                | Организации и услуги  ССР ТСН Ветеран Членские взносы  ТСН Ветеран Злектроэнертия             | отсканировать QR или штрихкод<br>Номер участка<br>219<br>Введите номер участка (не более 30-ти символов). | оноеручески<br>219<br>ФИО<br>Жежеря Денис Алексеевич                                                                                                    | товер участка<br>219<br>ФИО<br>Жежеря Денис Алексеевич                                        | Показать реквизиты •<br>Номер участка<br>219<br>ФИО                                            |
| 🚍 Карты – – –<br>🗐 Вклады и счета – – –                                                                | ССТ ВЕТЕРАН<br>Целевые взносы                                                                 | Onnara c<br>Visa Digital ⊷ 2639 vex<br>0 ₽ ~                                                              | Назначение платежа<br>Целевой взнос за 2018г. за ремон<br>По назначению платежа организация определяет, за<br>что происходит оплата<br>Списать со счета | Назначение платежа<br>Целевой взнос за 2018г. за ремонт<br>сторожки<br>Сумма платежа<br>360 ₽ | Жежеря Денис Алексеевич<br>Назначение платежа<br>Целевой взнос за 2018г. за ремонт<br>сторожки |
| <ul> <li>Кредиты →</li> <li>Цели →</li> <li>Фолосония</li> <li>Фолосония</li> <li>Фолосония</li> </ul> |                                                                                               | продолжить                                                                                                | Visa Digital 2639 ука<br>0 Р                                                                                                    | Списать со очета<br>Visa Digital -+ 2639 vez<br>0 Р                                           | Сумма платежа<br>360 Р<br>Слигать по счита<br>ПОДТВЕРДИТЬ                                      |
| Главная Платежи Диалоги История Каталог                                                                |                                                                                               |                                                                                                    |                                                                                                    |                                                                                               |                                                                                                |

## 3. Оплата Электроэнергии с мобильного телефона

| В поле поиска<br>организации ввести<br>«ТСН Ветеран» или<br>ИНН «5028015736         | Из предложенного<br>списка выбрать<br>услугу<br>«Электроэнергия»                                                                                                    | Указать номер<br>участка в формате<br>«NNN» и выбрать<br>карту с которой будет<br>оплата                                                                                                    | Заполнить ФИО<br>собственника или<br>пользователя и<br>назначение платежа.                                                                                                    | Указать сумму<br>платежа, нажать<br>«Продолжить» | Проверить<br>реквизиты,<br>правильность<br>заполнения всех<br>полей, нажать<br>«Подтвердить»                                                                                                    |
|-------------------------------------------------------------------------------------|----------------------------------------------------------------------------------------------------|----------------------------------------------------------------------------------------------------|----------------------------------------------------------------------------------------------------|--------------------------------------------------|----------------------------------------------------------------------------------------------------|
| Сего<br>Сласибо<br>Показать<br>Карты - +<br>Кредиты -<br>Кредиты -<br>+<br>Цели - + | ₩ЗЖА В О О ФА       2,8К/8 Ю Ю О А и и и 700 ш 200.36            ←             ТСН Ветеран             Иленские взиосы                 Организации и услуги             Организации и услуги             Организации и и услуги             Организации и и услуги             Организации и и услуги             Организации и и услуги             Организации и и услуги             Организ | Отсканировать QR или штрихкод           Номер участка           219           Введите номер участка (ме более 30-ти символов).           Оплата с           Visa Digital ~ 2639         ука           0Р         × | Откала с счета         15К/в (С С А. «44% ■ 216.19)           ←         ТСН Ветеран           Номер участка         219           ФИО         Жежеря Денис Алексеевич           Фамилия Имя Отчество полностью         Назначение платежа           Эл-гия за 01.2020 T1/4532-4456, T:         Списать со счета           Ука Digital ~ 2639         ука           0.         Р | Стисать со счета         7,7К/в © ©              | Станка         53% в О 10 % и 1508           С Подтверждение платежа           Показать реквизиты           Номер участка           219           ФИО           Жежеря Денис Алексеевич           Назначение платежа           Эл-гия за 01.2020 T1/4532-4456,<br>T2/2365-2243           Сумма платежа           1 200 Р |
| Главная Платежи Диалоги История Каталог                                             | < ○ □                                                                                                    | продолжить                                                                                                    | продолжить                                                                                                    | продолжить                                       | Пикать со счита<br>подтвердить                                                                                                    |